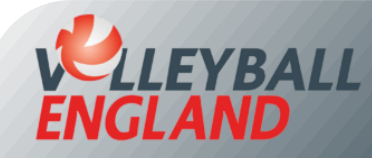

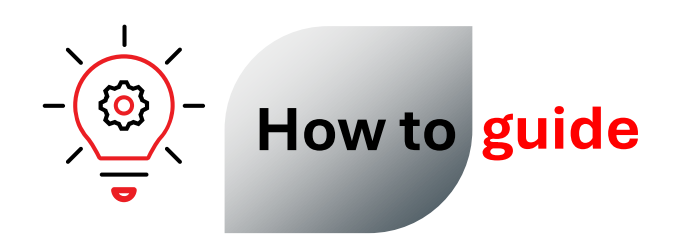

## View Club Affiliation Status on VolleyZone

## Viewing Club Affiliation Status on VolleyZone

- Log into your club's VolleyZone account by <u>clicking here</u>.
- On the club homepage, scroll to the bottom and click on 'Events/Affiliations Purchased' under the Events/Affiliations section.
- Next to your club affiliation purchase, you will see on of the following icons:
  - Green tick: Your affiliation has been approved
  - Red cross: Your affiliation has been **rejected.** A note will be attached explaining the reason.
  - No icon: Your affiliation is **in progress** and has not yet been approved. A staff member will contact you if any action is required.

**Note:** You only need only one club affiliation per season. If a club has more than one affiliation, one of them will be rejected and necessary refund will be processed.

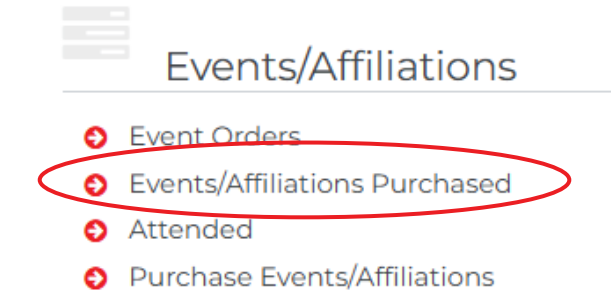

|                           | Options Export Waitlist History   |        |                |   |   |         |                 |              |           |
|---------------------------|-----------------------------------|--------|----------------|---|---|---------|-----------------|--------------|-----------|
| ✓ Search/filter options ✓ |                                   |        |                |   |   |         |                 |              |           |
| 5                         | ¢ Event \$                        | Name 🖨 | Purchased By 🗢 |   |   | Price 🖨 | Processing Fe 🗢 | Line Value 🗘 | Actions   |
|                           |                                   | ,      | ,              | 5 |   |         |                 | 175.00       | i         |
|                           | Standard Club Affiliation 2024 25 | ,      |                |   |   | 110.50  | 0.00            | 110.50       | ✓ 🛛 🛒 🕹 i |
|                           |                                   | J      | J              | 5 | , |         |                 | 132.00       | i         |
|                           | Standard Club Affiliation         | ,      | ,              |   | , | 08.00   | 0.00            | 108.00       | ✓ 🛛 🛒 🕹 i |